## Как оплатить заказ со счета мобильного телефона

После нажатия на кнопку "оплатить" в Вашем личном кабинете, Вы попадете на страницу оплаты со счета мобильного.

- 1. Укажите номер мобильного телефона, со счета которого нужно списать деньги.
- 2. Оставьте email, чтобы получить письмо с информацией о платеже.

| ало → Ввод данных → Результат |                                                                                   |
|-------------------------------|-----------------------------------------------------------------------------------|
| Название платежа              | Магазин                                                                           |
| Номер заказа                  | 191_082                                                                           |
| Сумма                         | 10 руб.                                                                           |
| Комиссия оператора            | от 9 до 15%                                                                       |
| Номер телефона                | +79012345678                                                                      |
|                               | Начните с +7. С этого номера будет списана сумма платежа<br>и комиссия оператора. |
| Email                         | yandex@example.com                                                                |
|                               | На этот адрес мы пришлем информацию о платеже. Не нужно никаких писем, спасибо.   |
|                               | Нажимая на кнопку, я принимаю условия использования сервиса «Яндекс Деньги»       |
|                               |                                                                                   |

3. Мы отправим запрос вашему оператору связи — дождитесь от него SMS.

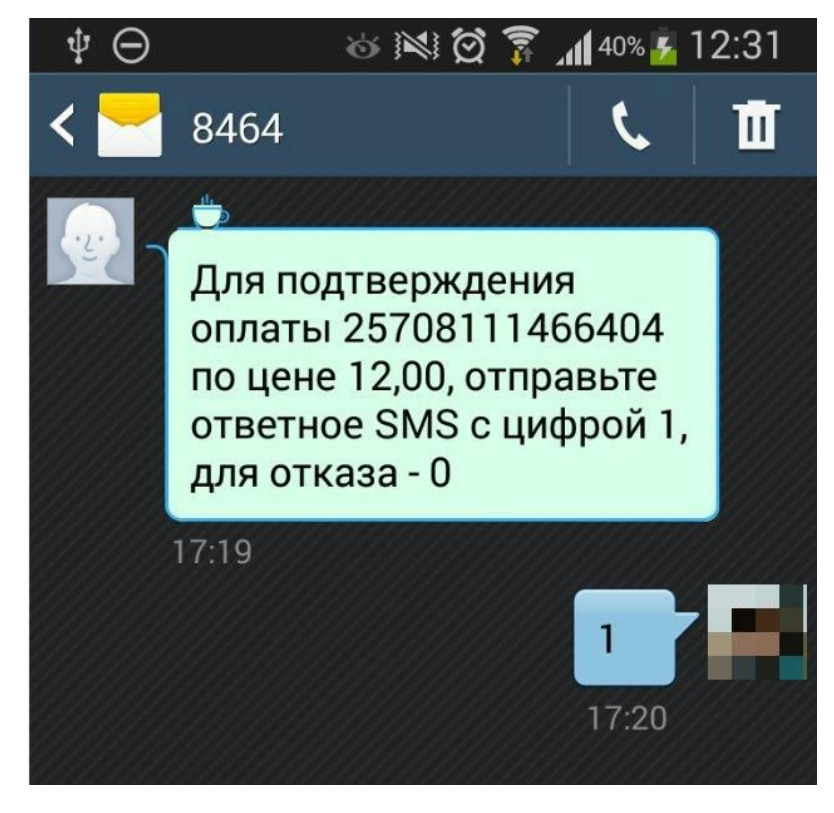

4. Подтвердите платеж в течение 20 минут. После этого деньги будут списаны со счета вашего мобильного телефона.